## **PasswordState - How to Login**

- 1. Go to https://lupass.lynn.edu/ in an internet browser which should look like below.
  - a. \*\*\*\*\*\*You can only access the site if you are on campus or if you are an approved VPN user.

|                                      | Active Directory Authentication                                                                              |
|--------------------------------------|----------------------------------------------------------------------------------------------------|
| Login                                |                                                                                                    |
| Please enter                         | your user name and Password to authenticate.                                                                 |
| Please enter                         | your user name and Password to authenticate.          knights\ +       firstinitiallastname@lynn.edu         |
| Please enter<br>Username<br>Password | your user name and Password to authenticate.          knights\ + firstinitiallastname@lynn.edu         Logon |

- 2. At the screen above enter your username and your password and click the Logon Button.
- At the screen below, click the Send Push Button to send a push to your registered device in Azure MFA

   Open your Google or Azure Authenticator app and select Scan QR Code. Then scan the QR Code below.

| Passwordstate                                                                                                    |
|----------------------------------------------------------------------------------------------------|
| Passwordstate<br>Google Authenticator                                                                                                    |
| Login                                                                                                    |
| You must first create a Google Authenticator Secret Key before you can<br>authenticate to the Passwordstate web site. Please scan or type the secret key<br>below into your smart phone, and then login with it. |
| Secret Key 2KQEBJZPL4ZSJQJL Barcode                                                                                                    |
| Google Verification Code: Login                                                                                                    |

- b. 4. At the screen above, enter the verification code into the box and select Login.5. After a few seconds, you will be allowed to log in to PasswordState.